# >> Enregistrer le commentaire audio à l'aide d'une tablette

## Conseils :

- Répète à voix haute ton commentaire au moins trois fois avant de commencer le véritable enregistrement sur la tablette
- Veille à ne pas parler trop vite
- N'hésite pas à mettre en pause ton enregistrement avant de le poursuivre (voir ci-dessous).

## Tutoriel

1- Ouvrir l'application Enregistreur de voix facile

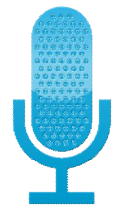

## 2- Enregistrer le commentaire audio

Après le début de ton enregistrement, tu peux le mettre en pause puis le reprendre. Lorsque ton enregistrement est complet, sélectionne le bouton **Terminer** 

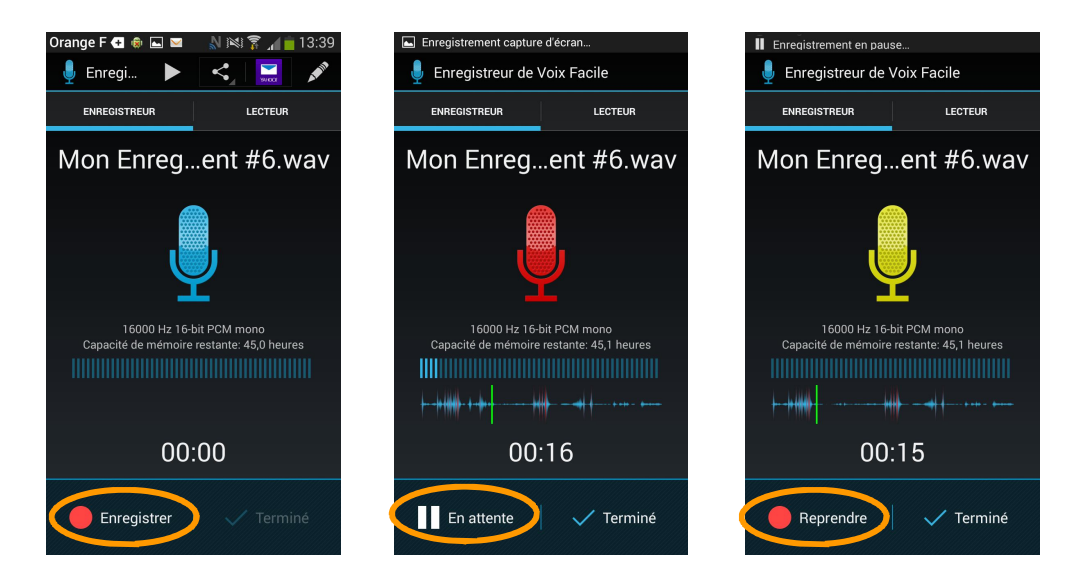

#### 3- Lire, modifier et envoyer le commentaire audio

Pour lire le commentaire audio, sélectionne l'onglet **Lecteur**. Après un appui prolongé sur ta piste audio, une barre d'outil s'affiche, tu peux :

• renommer la piste audio en sélectionnant le crayon

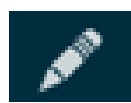

envoyer via Dropbox la piste audio en sélectionnant l'outil Partager

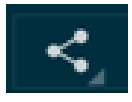

• Supprimer la piste audio en sélectionnant la corbeille

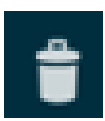

| <b>+</b> 🦸   | ) 🗳 💆 🔤 🗖                                  | N 🕅 🔋                 | 4     | 13:37                    |
|--------------|--------------------------------------------|-----------------------|-------|--------------------------|
| $\checkmark$ |                                            |                       | Î     | :                        |
|              | ENREGISTREUR                               | LE                    | CTEUR |                          |
|              | Restaurants - appli<br>Télécharger depuis  | cation<br>Google Play |       | ᆂ                        |
|              | Mon Enregistrem<br>29 Avril à 13:36        | ient #6.wa            | V     | 03:04<br>5,9 MB          |
|              | Mon Enregistrem<br>3 Janvier à 15:35       | ient #5.wa            | av.   | <b>12:08</b><br>23,3 мв  |
|              | Mon Enregistrem<br>24 Décembre 2013 à 18:2 | ient #4.wa            | av.   | <b>00:04</b><br>148,9 kB |
|              | Mon Enregistrem<br>21 Décembre 2013 à 11:1 | ient #3.wa            | av    | 00:02<br>94,5 kB         |
|              | Mon Enregistrem<br>3 Novembre 2013 à 11:33 | ient #2.wa            | av    | 00:00<br>3,2 kB          |
|              | Mon Enregistrem                            | ent #1.wa             | av    | 00:02<br>89.7 kB         |
| 00:21        | *                                          |                       |       | 03:04                    |